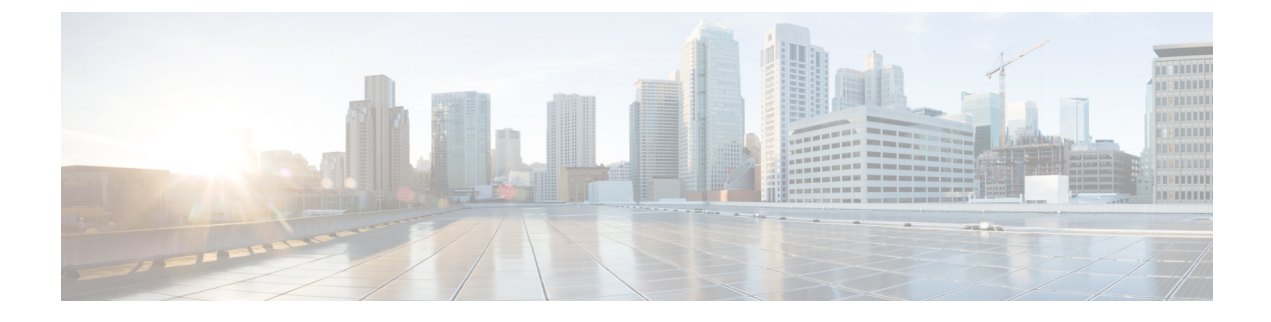

# **Basic Systems Configuration**

- Feature Summary and Revision History, on page 1
- Overview, on page 1
- Adding a System, on page 2

## **Feature Summary and Revision History**

### **Summary Data**

#### Table 1: Summary Data

| Applicable Product(s) or Functional Area | 5G-PCF                           |
|------------------------------------------|----------------------------------|
| Applicable Platform(s)                   | SMI                              |
| Feature Default Setting                  | Enabled – Configuration Required |
| Related Changes in this Release          | Not Applicable                   |
| Related Documentation                    | Not Applicable                   |

### **Revision History**

### Table 2: Revision History

| Revision Details  | Release    |
|-------------------|------------|
| First introduced. | 2020.05.01 |

## **Overview**

The PCF provides the Policy Builder as an interface for policy management. Policies translate a Service Provider's business rules into actionable, logical processing methods that the PCF enforces on the network.

The PCF ships with some standard base policies that serve as a starting point for customization to suit a Service Provider's specific business rules.

## **Adding a System**

This section describes how to add a system.

After installation, use this procedure to set up your Policy Builder by using an example populated with default data. You can change anything that does not apply to your deployment.

- 1. Click the **Reference Data** tab, and then click the **Systems** node to display the **Systems** tree.
- 2. Click System... under Create Child: to open the System pane on the right side.
- **3.** Fill in the **Name** field, and provide a description of this system. Enter the rest of the parameters based on your network requirements.

| Parameter                  | Description                                                                                                    |  |
|----------------------------|----------------------------------------------------------------------------------------------------|--|
| Name                       | The name of the PCF system.                                                                                                    |  |
| Description                | Describes the system using which you can uniquely identify the system.                                                                                                    |  |
| Session Expiration Hours   | An event occurs whenever a session is updated, which in turn increments the session expiry duration.                                                                                                    |  |
|                            | If no session update event occurs in the specified session expiration duration (combination of <b>Session Expiration Hours</b> and <b>Session Expiration Minutes</b> ), then the session will be removed. |  |
|                            | <b>Note</b> The combined value of <b>Session Expiration Hours</b> multiplied by 60 plus <b>Session Expiration Minutes</b> should not exceed 35,400 minutes.                                               |  |
|                            | Default value is 8.                                                                                                    |  |
| Session Expiration Minutes | An event occurs whenever a session is updated, which in turn increments the session expiry duration.                                                                                                    |  |
|                            | If no session update event occurs in the specified session expiration duration (combination of <b>Session Expiration Hours</b> and <b>Session Expiration Minutes</b> ), then the session will be removed. |  |
|                            | <b>Note</b> The combined value of <b>Session Expiration Hours</b> multiplied by 60 plus <b>Session Expiration Minutes</b> should not exceed 35,400 minutes.                                               |  |
|                            | Default value is 0.                                                                                                    |  |

#### Table 3: System Parameters

| Parameter                            | Description                                                                                                    |  |
|--------------------------------------|----------------------------------------------------------------------------------------------------|--|
| Timeout for Unknown Session          | Time in minutes that PCF keeps a session alive after the subscriber logs off. With this, other network entities involved in the session can let the session close gracefully.                                                                                                    |  |
|                                      | Default value is 0.                                                                                                    |  |
| Timeout For Soft Delete              | Determines the time in seconds during which a 'soft delete' session is maintained for a PCF session after session stop.                                                                                                    |  |
|                                      | Default value is 30.                                                                                                    |  |
| Session Limit Overload<br>Protection | This parameter is used to protect the session database from crashing. PCF does not allow session creation when a current system session count exceeds the <b>Session Limit Overload Protection</b> value.                                                                                                    |  |
|                                      | The default value is set to 0 which infinitely accepts the Diameter<br>messages and PCF triggers alarms so that you change the value before<br>session count goes beyond the database capacity. This value must be<br>replaced by session capacity that is calculated for each deployment.                                                                          |  |
|                                      | Default value is 0.                                                                                                    |  |
|                                      | <b>Note</b> Session Limit Overload Protection value must be changed using the default value (0).                                                                                                    |  |
|                                      | Note The recommended value for Session Limit Overload<br>Protection has to be derived by Cisco Account representative<br>for each deployment.                                                                                                    |  |
| Enable Multi Primary Key             | Select this check box to allow two primary keys to be utilized by maintaining a map of each separate primary key and storing the 'true' multi-primary key as a UUID related to the two maps. Changing this setting has a negative performance impact and should only be done at the request of the BU. Recommendation is to keep Enable Multi Primar Key unchecked. |  |
|                                      | Default is unchecked.                                                                                                    |  |
| Enable Number<br>Normalization       | Select this check box to enable number normalization under system configuration. The following fields are displayed under <b>Number Normalization List</b> :                                                                                                    |  |
|                                      | • Number Type - Type of IMSI/MSISDN.                                                                                                    |  |
|                                      | • Number Length - Length of the normalized IMSI/MSISDN.                                                                                                    |  |
|                                      | • Number Prefix - Prefix to be normalized from the number.                                                                                                    |  |
| Cluster link                         | Click this link to create a cluster under this system.                                                                                                    |  |
| Current System Link                  | Click this link to make a copy of this system, with its clusters and instances.                                                                                                    |  |

4. If the created system needs to be used, then after publishing, the following property needs to be updated in the qns.conf configuration file:

-Dcom.broadhop.run.systemId=<*system name*>

where *<system name>* is the system name defined in the Step 3.